Para empresas no Lucro Presumido ou Lucro Real (Sistema RECEITA BX e SPED CONTÁBIL).

# PASSO A PASSO para

# (1) Baixar os arquivos financeiros do CNPJ no sistema da Receita Federal (SPED CONTÁBIL) dos últimos 3 anos,

- (2) Unificar os arquivos em um único PDF, e
- (3) Nomear os arquivos no formato exigido pelo(s) Banco(s),
- (4) Emitir e Assinar o Balancete.

# Sumário

- 1. Quais são os arquivos solicitados pelo(s) Banco(s).
- 2. Qual sistema e como extrair os arquivos no sistema da RECEITA.
- 3. Formato e Nomeação dos arquivos.

# 1. Quais são os arquivos solicitados pelo(s) Banco(s).

1.1. Será solicitado os Demonstrativos Contábeis dos <u>últimos 3 anos emitidos pelo SPED</u> (Balanço Patrimonial + DRE + Recibo de Entrega).

Portanto serão necessários os arquivos abaixo:

- a) RECIBO DE ENTREGA DE ESCRITURAÇÃO CONTÁBIL DIGITAL;
- b) BALANÇO PATRIMONIAL;
- c) DEMONSTRAÇÃO DE RESULTADO DO EXERCÍCIO;

Os arquivos tem a aparência abaixo:

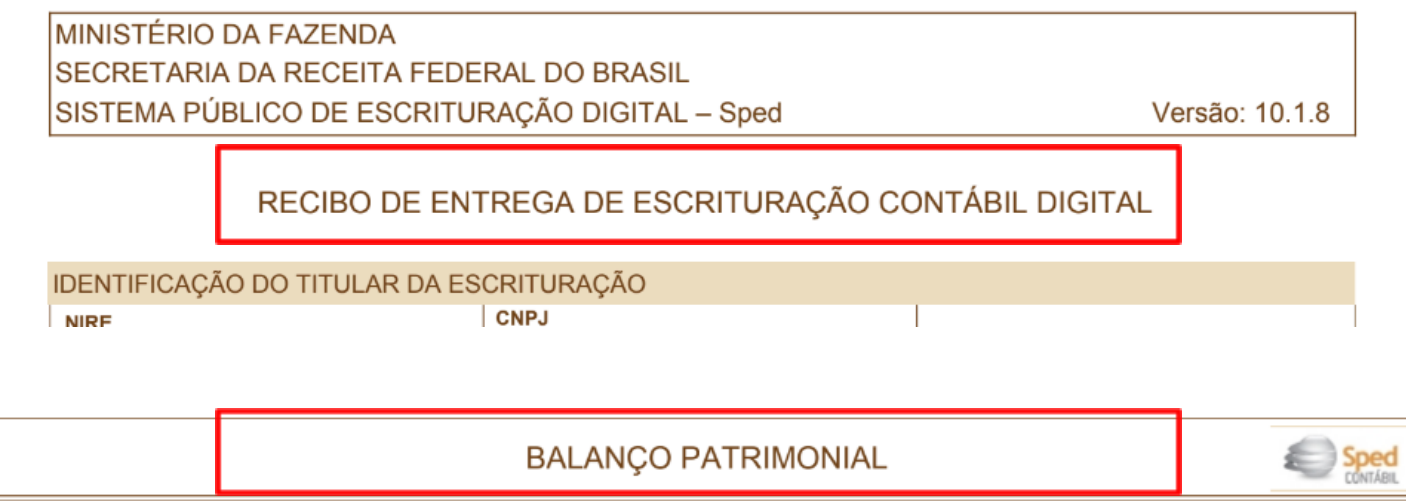

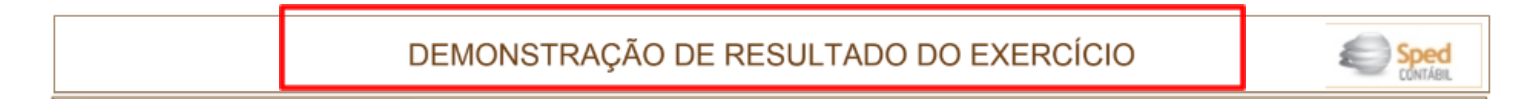

1.2. Será solicitado também o SPED (Balanço Patrimonial + DRE + Recibo de Entrega) <u>do ano corrente</u>, mas caso a empresa ainda não tenha transmitido pelo SPED, a empresa deverá encaminhar o Demonstrativo Contábil GERENCIAL (BALANCETE) do último ano em aberto (ainda não informado a Receita).

Conter assinaturas no formato ICP-Brasil do(s) **representante(s) legal(is)** da empresa (Conforme previsto no Contrato Social/Estatuto) e do **Contador** (Identificado com CRC). **Deverá ser assinado com e-CPF**. <u>Não serão aceitas assinaturas pelo</u> <u>certificado do CNPJ.</u>

Passo a passo para assinar os documentos no formato ICP-Brasil aceito pelo Banco (Passo a passo neste Link).

Renomeie o documento para "Balancete [ano]". Exemplo: "Balancete 2024".

# 2. Como extrair os arquivos no sistema da RECEITA.

2.1. Instalar o certificado digital da empresa no PC/Computador/Notebook.

- 2.2. Baixar programa da receita federal (RECEITA BX) para pegar o arquivo de transmissão do SPED CONTABIL, abaixo link para download:
- Link: https://www.gov.br/receitafederal/pt-br/centrais-de-conteudo/download/receitanetbx/download-do-programa-receitanetbx-windows
- **2.3.** Acessar o ambiente da empresa com o certificado digital no programa RECEITA BX. Adiante o exemplo:

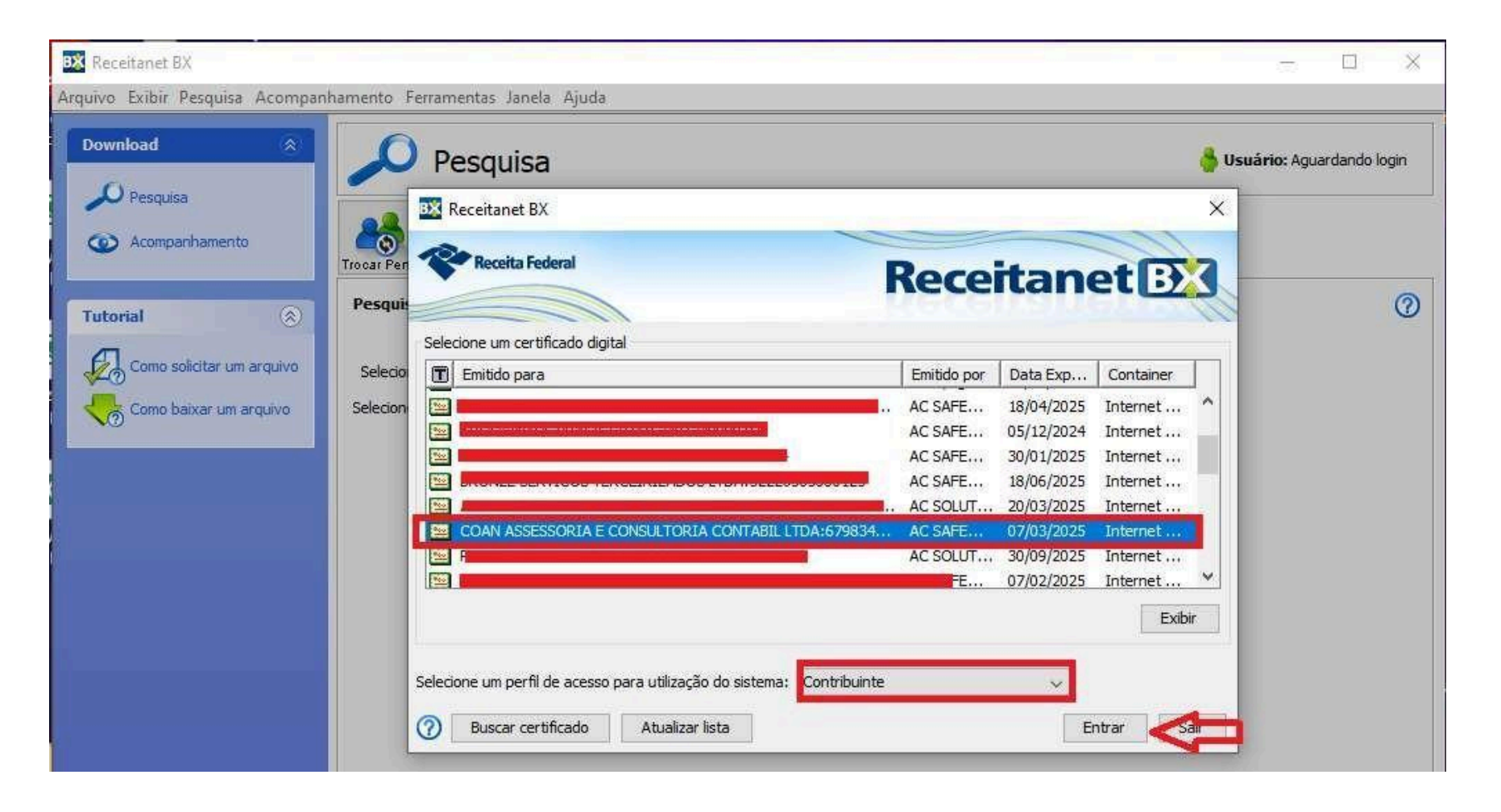

2.4. Após entrar no ambiente da empresa, deverá pesquisar pela declaração que precisa fazer o download do arquivo, abaixo opções a serem selecionadas. Fazer o mesmo processo para os ultimos 3 anos.

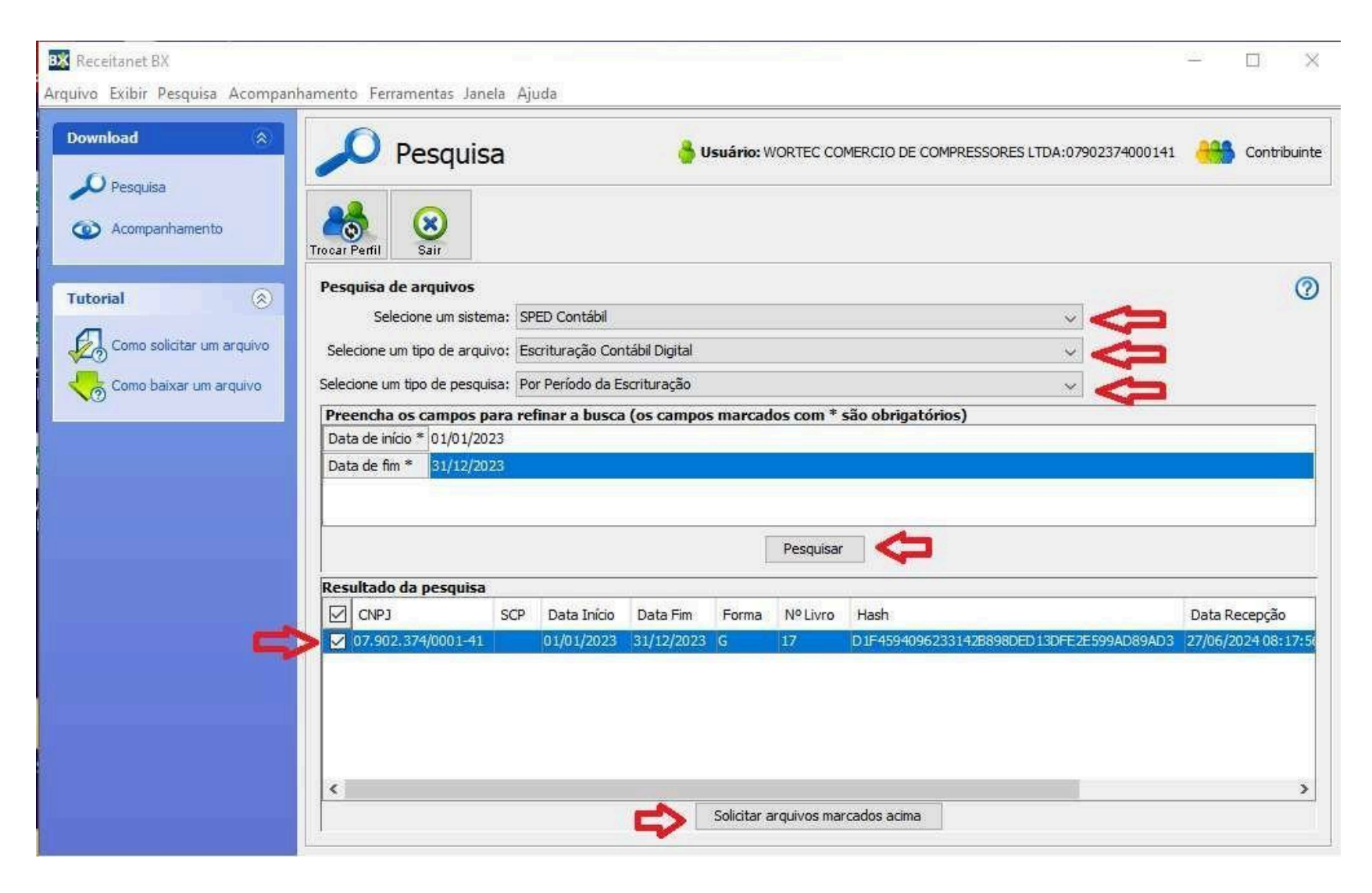

2.5. Após solicitar o download do arquivo, deverá concluir o processo na aba de acompanhamento, selecione o arquivo solicitado e faça o download na opção "BAIXAR". O arquivo será salvo no seu PC e já poderá importar o mesmo no programa do SPED CONTÁBIL.

| BX Receitanet BX<br>Arquivo Exibir Pesquisa Acompan | nhamento Ferramentas Janela Ajuda                                            |                                                                                                    | - 0 X                   |  |  |
|-----------------------------------------------------|------------------------------------------------------------------------------|----------------------------------------------------------------------------------------------------|-------------------------|--|--|
| Download (2)<br>Pesquisa<br>(2) Acompanhamento      | Acompanhamento       Image: Baixar       Cancelar       Pausar       Iniciar | Usuário: WORTEC COMERCIO DE COMPRESSORES LTDA:0790       Acima       Acima       Abaixo       Trocar Perfil       Sair | 2374000141 Contribuinte |  |  |
| Tutorial                                            | Ver pedidos e arquivos Fila de download                                      |                                                                                                    |                         |  |  |
| Como solicitar um arquivo                           | Mensagens Pedido Ped. Pai Solicit                                            | Sistema Tipo de arquivo Situação Caixa Postal<br>SPED C.,, Escrituração Co.,, Concluído                                |                         |  |  |
|                                                     | Arquivos do pedido selecionado                                               | N                                                                                                    |                         |  |  |
|                                                     | Mensagens Situação                                                           | Data download Tipo Arquivo                                                                                             | CNP3 SCP Data Iníci     |  |  |
|                                                     | Disponível para baixar                                                       | ESCRITURAÇÃO CONTABIL DIGITAL                                                                                          | 07.90<br>01/01/202      |  |  |

# **2.6.** Baixar programa da receita federal (SPED CONTÁBIL) abaixo link para download:

#### Link:

https://www.gov.br/receitafederal/pt-br/assuntos/orientacao-tributaria/declaracoes-e-demonstrativos/sped-sistema-publico-de-escrit uracao- digital/escrituracao-contabil-digital-ecd/escrituracao-contabil-digital-ecd

# **E** Receita Federal

O que você procura?

Q

O programa validador da Escrituração Contábil Digital versão Java pode ser utilizado nos sistemas operacionais abaixo, desde que obedecidas as seguintes instruções:

1) A máquina virtual java (JVM) 1.7 ou superior, deve ser instalada.

A Máquina Virtual Java poderá ser baixada acessando o site http://www.java.com/pt\_BR/download/manual.jsp .

2) Selecione o programa de acordo com o sistema operacional, faça o download e o instale:

A) Para Windows:

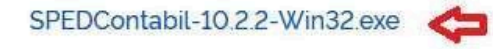

SPEDContabil-10.2.2-Win64.exe

B) Para Linux:

SPEDContabil\_linux\_x64-10.2.2.sh

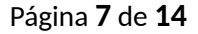

2.7. Importar o arquivo baixado no programa da RECEITABX no programa do SPED CONTÁBIL, segue caminho para importação do arquivo:

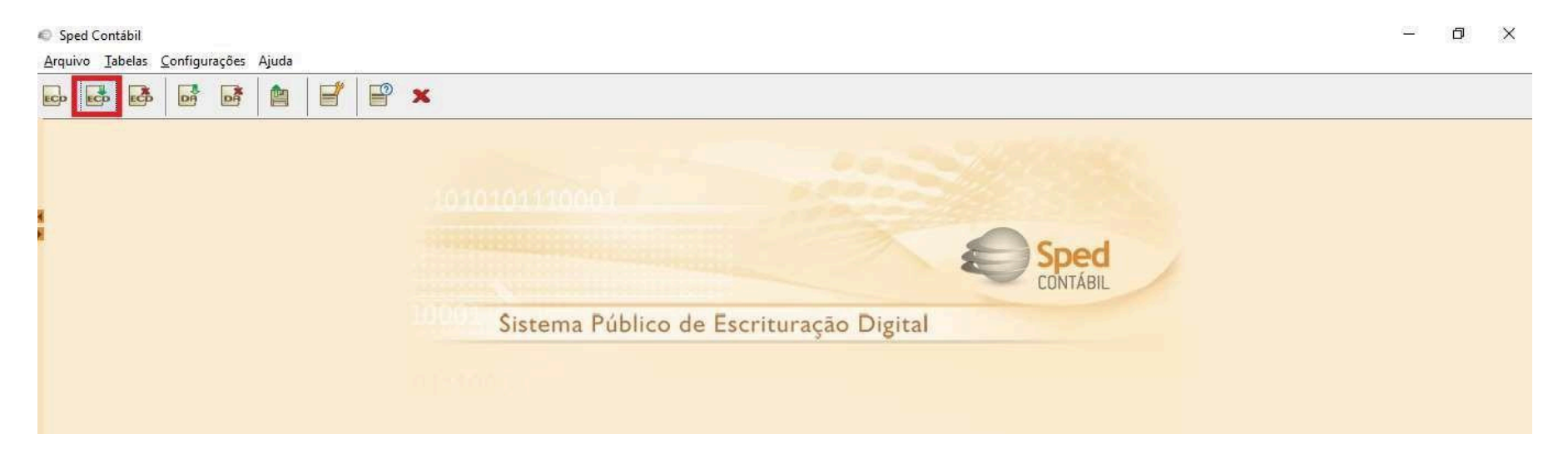

- 2.8. Após importar o arquivo, estará no ambiente da declaração entregue e poderá extrair os relatórios necessários.
- 2.9. **DOCUMENTO 1**: RECIBO DE ENTREGA DE ESCRITURAÇÃO CONTÁBIL DIGITAL: Selecione as opções a seguir, se a opção de recibo de transmissão não estiver disponível, deverá selecionar a opção de "recuperar recibo de transmissão".

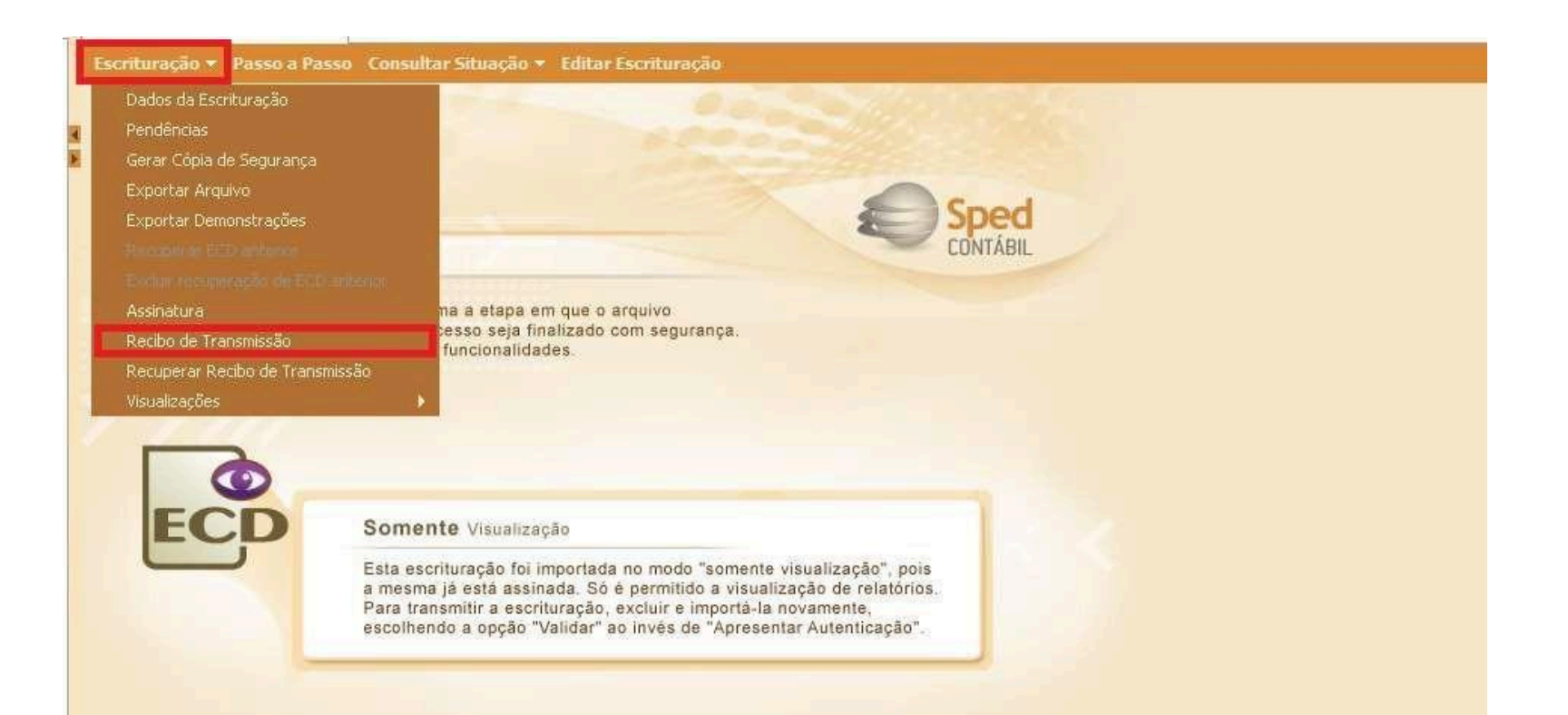

#### 2.10. **DOCUMENTO 2**: BALANÇO PATRIMONIAL: Siga o caminho abaixo.

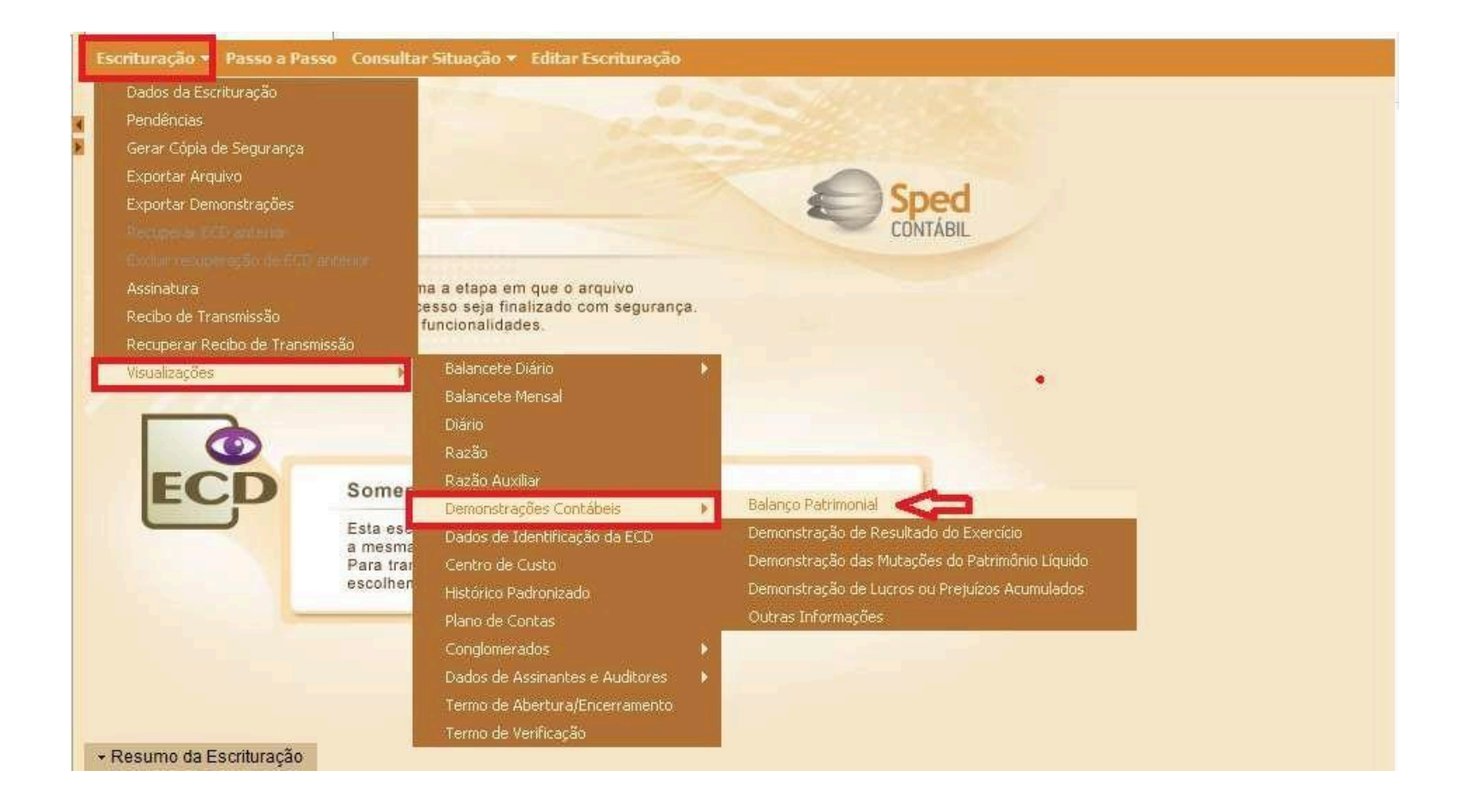

| scrituração ★ Passo a Passo Consultar Situação ★ Editar Escrituração |                               |                           |  |  |  |
|----------------------------------------------------------------------|-------------------------------|---------------------------|--|--|--|
| Selecione o período                                                  |                               |                           |  |  |  |
| Período                                                              | Identificação da demonstração | Cabeçalho da demonstração |  |  |  |
| 01/01/2023 a 31/1                                                    | 2/2023 1                      |                           |  |  |  |
| 1                                                                    |                               |                           |  |  |  |
|                                                                      |                               |                           |  |  |  |
|                                                                      |                               |                           |  |  |  |
|                                                                      |                               |                           |  |  |  |
|                                                                      |                               |                           |  |  |  |
|                                                                      |                               |                           |  |  |  |
| Visualizar 🤇                                                         |                               |                           |  |  |  |
| AT                                                                   |                               |                           |  |  |  |

#### 2.11. **DOCUMENTO 3:** DEMONSTRAÇÃO DE RESULTADO DO EXERCÍCIO. Siga o caminho abaixo.

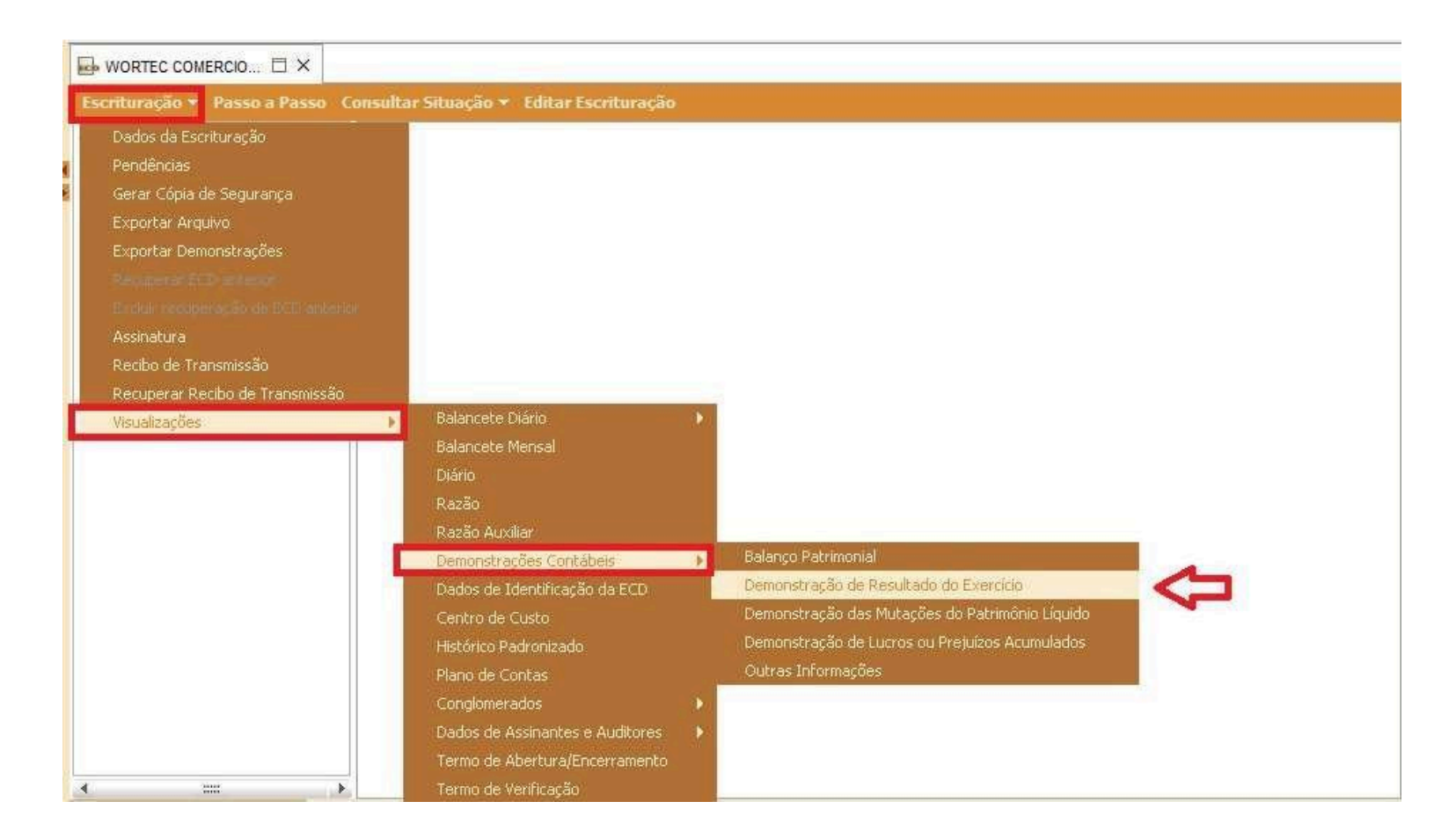

| Escrituração 🔻 Passo a Passo Consultar Situação 🔻 Editar Escrituração |                                                                                                    |                                                                                                    |  |  |  |
|-----------------------------------------------------------------------|----------------------------------------------------------------------------------------------------|----------------------------------------------------------------------------------------------------|--|--|--|
| Selecione o período                                                   |                                                                                                    |                                                                                                    |  |  |  |
| Identificação da demonstração                                         | Cabeçalho da demonstração                                                                                               |                                                                                                    |  |  |  |
| 2023 1                                                                |                                                                                                    |                                                                                                    |  |  |  |
|                                                                       |                                                                                                    |                                                                                                    |  |  |  |
|                                                                       |                                                                                                    |                                                                                                    |  |  |  |
|                                                                       |                                                                                                    |                                                                                                    |  |  |  |
|                                                                       |                                                                                                    |                                                                                                    |  |  |  |
|                                                                       |                                                                                                    |                                                                                                    |  |  |  |
|                                                                       |                                                                                                    |                                                                                                    |  |  |  |
| Visualizar                                                            |                                                                                                    |                                                                                                    |  |  |  |
|                                                                       | o a Passo Consultar Situação → Editar Escrituração<br>Selecione o pa<br>Identificação da demonstração<br>2023 1<br>Visi | so a Passo Consultar Situação + Editar Escrituração     Selecione o período     Identificação da demonstração     2023     1     Visualizar |  |  |  |

Repetir este processo para os últimos 3 anos.

# 3. Formato e Nomeação dos arquivos.

## **3.1.** Formato e Nomeação dos arquivos

Os documentos (Balanço Patrimonial + DRE + Recibo de Entrega) de cada um dos últimos 3 anos deverão ser enviados em formato PDF compactados em um único arquivo.

Renomeie cada um dos documentos para "Balanco [ano]", "Balanco [ano]" e "Balanco [ano]".

Exemplo: Balanco 2022, Balanco 2023 e Balanco 2024.

O BALANCETE, renomeie o documento para "Balancete [ano]". Exemplo: "Balancete 2024".

### **3.2.** Sugestão de ferramentas gratuitas para unificar/compactar os arquivos PDFs.

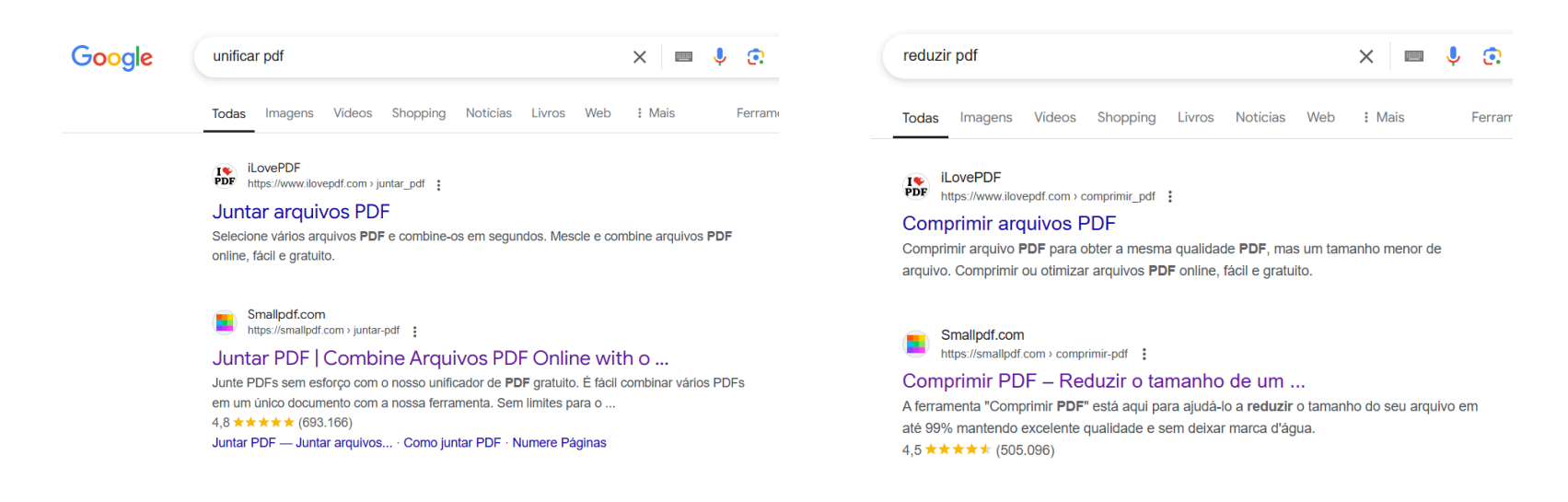

#### Ferramentas:

- 1) iLovePDF: https://www.ilovepdf.com/pt/juntar\_pdf
- 2) Small PDF: https://smallpdf.com/pt/juntar-pdf

<u>Observação</u>: Caso os arquivos estejam muito pesados (acima de 2 megas) nos mesmos sites acima possuem a função de **compactar/reduzir** o tamanho dos arquivos, neste caso, enviar os arquivos <u>compactados (com tamanho reduzido).</u>